## **DSC Settings**

Following are the steps for starting the process of generating DSC on your machine.

Step 1 : Make your machine ready for generation of DSC.

1. Install CA certificates from the following path :

http://www.tcs-

<u>ca.tcs.co.in/index.jsp?rightHtml=includeJSP/chainDownload\_current.jsp&leftTitle=C</u> <u>A%20Certificates&right1stTitle=Current%20Certificates&right2ndTitle=CA%20Certificates&highlight=0</u>

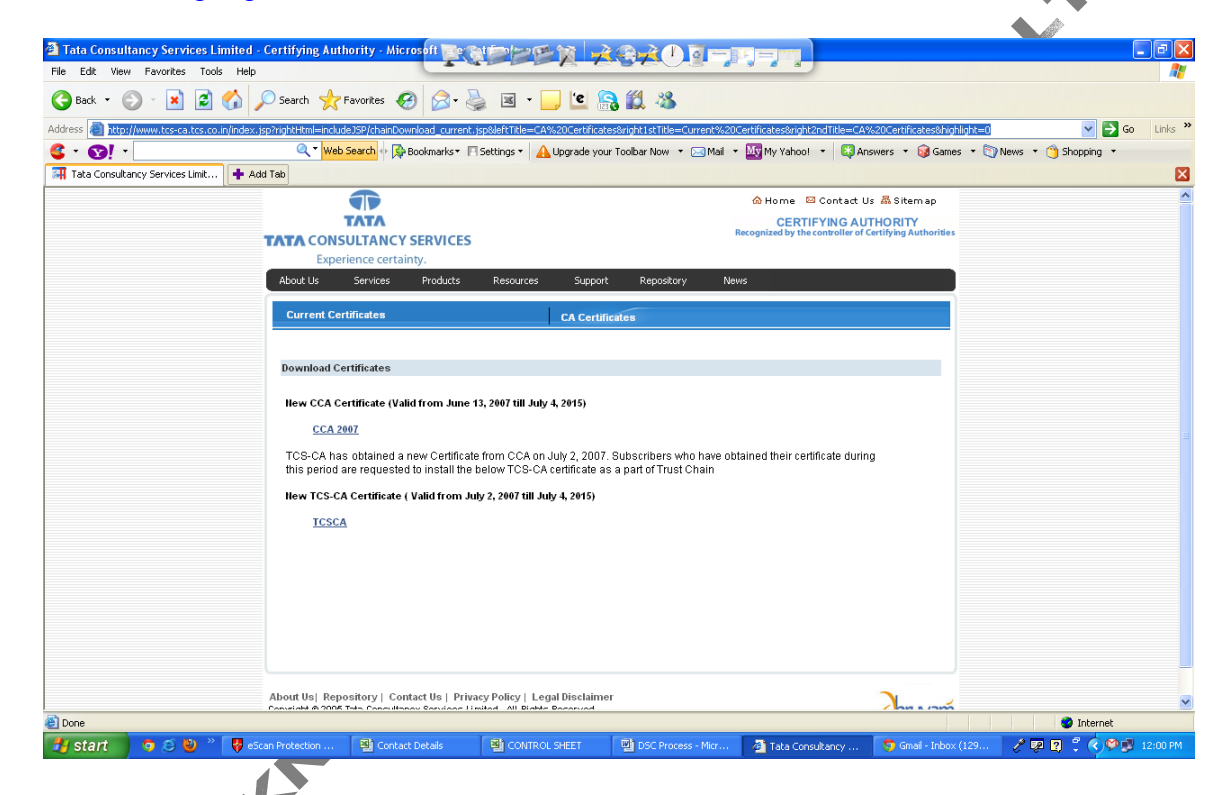

2. Download and install both CCA 2007 and TCS CA certificates onto your machine.

Step 2 : Change the security settings of Internet Explorer

Go To Tools > Internet Options > Security > Trusted Sites.

## DSC Settings

| Tata Consultancy Services Limited - Certifying Authority - Microsof Ing |                                                                                                    |
|-------------------------------------------------------------------------|----------------------------------------------------------------------------------------------------|
| G Back                                                                  | 🖕 🗷 • 🖵 🖻 🤮 🇱 🦓                                                                                                    |
| Address                                                                 | i.jsp&leftTitle=CA%20Certificates&right1stTitle=Current%20Certificates&right2ndTitle=CA%20Certificates&highlight=0 🛛 🔽 🕤 🛛 Lin |
| General Security Privacy Content Connections Programs Advanced          | 🗆 Settings 🔹 🛕 Upgrade your Toolbar Now 🔹 🖂 Mail 👻 🌆 My Yahoo! 🔹 😂 Answers 👻 🤪 Games 🔹 🕥 News 👻 🍅 Shopping 🔹                   |
| Tata Co Select a Web content zone to specify its security settings.     |                                                                                                    |
|                                                                         | ớ Home  ⊠ Contact Us 🚜 Sitemap                                                                                                 |
| Internet Local intranet Trusted sites Restricted                        | CERTIFYING AUTHORITY                                                                                                    |
| sites                                                                   | Recognized by the controller of Certifying Authorities                                                                         |
| Trusted sites                                                           |                                                                                                    |
| This zone contains Web sites that you Sites                             | Resources Support Repository News                                                                                              |
| data.                                                                   |                                                                                                    |
| Security level for this zone                                            | CA Certificates                                                                                                    |
| Custom                                                                  |                                                                                                    |
| Eustom settings.<br>- To change the settings click Eustom Level         |                                                                                                    |
| To use the recommended settings, click Default Level.                   |                                                                                                    |
|                                                                         | 13, 2007 till July 4, 2015)                                                                                                    |
|                                                                         |                                                                                                    |
| Custom Level Default Level                                              | te from CCA on July 2, 2007. Subscribers who have obtained their certificate during                                            |
|                                                                         | e below TCS-CA certificate as a part of Trust Chain                                                                            |
| OK Cancel Apply                                                         | uly 2, 2007 till July 4, 2015)                                                                                                 |
| TCSCA                                                                   |                                                                                                    |
|                                                                         |                                                                                                    |
|                                                                         |                                                                                                    |
|                                                                         |                                                                                                    |
|                                                                         |                                                                                                    |
|                                                                         |                                                                                                    |
|                                                                         |                                                                                                    |
|                                                                         |                                                                                                    |
| About Hall Departing 1.0 of 1.9 of 2.                                   | circus Define   1 and Disability a                                                                                             |
| ADOLIT US   REPOSITORY   CONTACT US   PI                                | Trivacy Policy   Legal Inschalmen                                                                                              |
| E Done                                                                  | @ Internet                                                                                                    |
| 🚺 start 🧿 🤄 🥹 🦈 🤴 eScan Protection C 🔛 Contact Details                  | 🔜 🖄 CONTROL SHEET 🔄 DSC Process - Micr 🗿 Tata Consultancy 🦻 Gmail - Inbox (129) 🧷 🕺 🕄 🗘 🗘 12:05                                |

2. Click on Sites and add <u>https://www.tcs-ca.tcs.co.in</u> to the list of trusted sites and click OK.

| 🕙 Tata     | a Consultancy Services Limited -                                             | Certifying Authority -         | Microsof In         | CBBBX /                                                     |                                                 | - He               |                               |                            | _ 2 ×      |
|------------|------------------------------------------------------------------------------|--------------------------------|---------------------|-------------------------------------------------------------|-------------------------------------------------|--------------------|-------------------------------|----------------------------|------------|
| File E     | Edit View Favorites Tools Help                                               |                                |                     |                                                             |                                                 |                    |                               |                            |            |
| <b>С</b> в | ack 🚬 🔿 - 😰 🔿 📣                                                              | 🔘 Search 🔸 Favorites           |                     | 🍐 🛛 - 📄 'e 🔄                                                | <u>#1 - 83</u>                                  |                    |                               |                            |            |
| Address    | Internet Options                                                             |                                | 2 🛛                 | Trusted sites                                               |                                                 | ? 🛛                | ndTitle=CA%20Certificates&hig | hlight=0 💌 🔁               | Go Links » |
| 🤹 -        | General Security Privacy Co                                                  | ontent Connections Progra      | ams Advanced        | You can add and ren                                         | nove Web sites from this zo                     | ne. All Web sites  | 🔹 🔯 Answers 🔹 🎯 Game          | es 🔹 🏹 News 🔹 🍅 Shopping 🔹 |            |
| 🖬 Та       | Tata Cc Select a Web content zone to specify its security settings.          |                                |                     | in this zone will use the zone's security settings.         |                                                 |                    |                               |                            |            |
|            | T 🔗 🔍                                                                        |                                |                     | Add this Web site to the zone                               | ••                                              |                    | Contact Us 🚜 Sitem ap         |                            | ^          |
|            | Internet Local intranet                                                      | Trusted sites Restricted       |                     |                                                             |                                                 | Add                | YING AUTHORITY                |                            |            |
|            |                                                                              | sites                          |                     | Web sites:                                                  |                                                 |                    | one of certifying Automates   |                            |            |
|            | Trusted sites<br>This zone contains Web<br>trust not to damage your<br>data. | o sites that you r computer or | Sites               | https://www.tcs-ca.tcs.co.ir                                | ı                                               | Remove             |                               |                            |            |
|            | Security level for this zone                                                 |                                |                     |                                                             |                                                 |                    |                               |                            |            |
|            | Custom                                                                       |                                |                     | Require server verification                                 | n (https:) for all sites in this                | zone               |                               |                            |            |
|            | Custom settings.<br>• To change the si                                       | ettings, click Custom Level    |                     | - ·                                                         |                                                 |                    |                               |                            |            |
|            | To use the recon                                                             | nmended settings, click Defau  | it Level.           |                                                             | ОК                                              | Cancel             |                               |                            |            |
|            |                                                                              |                                |                     |                                                             |                                                 |                    | J                             |                            |            |
|            |                                                                              | untern Louisl                  | #Loud               |                                                             |                                                 |                    |                               |                            |            |
|            |                                                                              |                                | AN ECYCI            | te from CCA on July 2, 2007.<br>below TCS-CA certificate as | Subscribers who have o<br>a part of Trust Chain | btained their cert | ificate during                |                            |            |
|            |                                                                              | OK Cancel                      | Anolu               | uly 2, 2007 till July 4, 2015)                              |                                                 |                    |                               |                            |            |
|            |                                                                              |                                |                     | ay i, i i i a i ay i, i i i i                               |                                                 |                    |                               |                            |            |
|            |                                                                              | <u>I Goon</u>                  |                     |                                                             |                                                 |                    |                               |                            |            |
|            |                                                                              |                                |                     |                                                             |                                                 |                    |                               |                            |            |
|            |                                                                              |                                |                     |                                                             |                                                 |                    |                               |                            |            |
|            |                                                                              |                                |                     |                                                             |                                                 |                    |                               |                            |            |
|            |                                                                              |                                |                     |                                                             |                                                 |                    |                               |                            |            |
|            |                                                                              |                                |                     |                                                             |                                                 |                    |                               |                            |            |
|            |                                                                              | About Hall Democitane          | Contract U.S.   Dei | in an Dalina I. I. and Dia daiman                           |                                                 |                    |                               |                            |            |
| (B) =      |                                                                              | Conversion of 2005 Tata Con-   | Contact US   Pri    | Invited All Bights Reserved                                 |                                                 |                    | hu a com                      |                            | ~          |
| Cone Done  | taut 🔹 🙃 🐔 🐘 » 🕅 🕫                                                           |                                | antest Details      | R CONTROL SUSSE                                             | THE DEC BARRIER MAN                             | - Alternation      |                               | 😈 Internet                 |            |
| S          |                                                                              | annetection c 펠 C              | ondett Details      | CONTROL SHEET                                               | B DSC Process - Micr.                           |                    | orisultancy                   | ом (техуна) — К. Ава 🖬 — 🧄 | 12:06 PM   |

3. Click on custom settings and ENABLE all the options for ACTIVEX CONTROLS.

| Tata Consultancy Services Limited - Certifying Authority - Microsof Inc. |                                                                            |                                                                  | <b>. . . .</b>       |
|--------------------------------------------------------------------------|----------------------------------------------------------------------------|------------------------------------------------------------------|----------------------|
| File Edit View Favorites Tools Help                                      |                                                                            |                                                                  |                      |
| 🚱 Back 🚬 🔿 - 😰 🗟 🔨 📀 Search 🔶 Eavorites 🧔 📿 -                            | 🚴 🗷 - 🗾 🙋 🤮 🎇 🦓                                                            |                                                                  |                      |
| Address 🖉 Internet Options 🔹 🤶 🗙                                         | Security Settings                                                          | right2ndTitle=CA%20Certificates8bighlight=0                      | So Links »           |
| Content Connections Programs Advanced                                    | Setting                                                                    | bool * Answers * Games * Solew                                   | is x 🖄 Shanning x    |
| Select a Web content zone to specify its security settings               | NET Eramework-reliant components                                           |                                                                  | o Jonopping          |
|                                                                          | Run components not signed with Authenticode                                |                                                                  |                      |
|                                                                          | O Disable                                                                  | e 🖾 Contact Us 🚜 Sitem ap                                        | <u></u>              |
| Internet Local intranet Trusted sites Restricted                         | O Prompt                                                                   | RTIFYING AUTHORITY<br>y the controller of Certifying Authorities |                      |
| Siles                                                                    | Run components signed with Authenticode                                    |                                                                  |                      |
| Trusted sites                                                            | Disable     Enable                                                         |                                                                  |                      |
| trust not to damage your computer or Sites                               | O Prompt                                                                   |                                                                  |                      |
| - Gata.                                                                  | ActiveX controls and plug-ins     Automatic promotion for ActiveX controls |                                                                  |                      |
| Security lever for this zone                                             | Disable                                                                    |                                                                  |                      |
| Custom                                                                   | <ul> <li>Enable</li> </ul>                                                 |                                                                  |                      |
| Custom settings.<br>· To change the settings, click Custom Level.        |                                                                            |                                                                  |                      |
| To use the recommended settings, click Default Level.                    | Reset custom settings                                                      |                                                                  |                      |
|                                                                          | Reset to: Low Reset                                                        |                                                                  |                      |
|                                                                          |                                                                            |                                                                  |                      |
| Custom Level Default Level                                               | Cancel                                                                     | certificate during                                               |                      |
|                                                                          |                                                                            |                                                                  |                      |
| OK Cancel Apply                                                          | uly 2, 2007 till July 4, 2015)                                             |                                                                  |                      |
| TCSCA                                                                    | -                                                                          |                                                                  |                      |
|                                                                          |                                                                            |                                                                  |                      |
|                                                                          |                                                                            |                                                                  |                      |
|                                                                          |                                                                            |                                                                  |                      |
|                                                                          |                                                                            |                                                                  |                      |
|                                                                          |                                                                            |                                                                  |                      |
|                                                                          |                                                                            |                                                                  |                      |
|                                                                          |                                                                            |                                                                  |                      |
| About Us  Repository   Contact Us   Pr                                   | ivacy Policy   Legal Disclaimer                                            | 2                                                                | ~                    |
| Done                                                                     | Limitad All Matter Baconved                                                |                                                                  | 🥑 Internet           |
| 🛃 Start 💿 🧭 🥹 🤌 Rescan Protection C 📳 Contact Details                    | 🖼 CONTROL SHEET 🛛 DSC Process - Micr 🗿                                     | Tata Consultancy 🧐 Gmail - Inbox (129)                           | 🧷 💀 🕄 🌷 🔇 💕 12:06 PM |

4. Save the settings and close.

CHESS.

Step 3 : Now your machine is ready for generating Digital Signatures.

NOTE : Always use only INTERNET EXPLORER for generating Digital Signatures.